## Guida all'iscrizione al CRE 2025 tramite Segresta

Oratorio di Mariano al Brembo

**NB:** Attraverso questa piattaforma è possibile effettuare la pre-iscrizione, affinché sia resa effettiva sarà necessario **pagare la quota di iscrizione attraverso bonifico bancario o contanti**, la segreteria dell'oratorio è aperta **dal lunedì al sabato dalle 15:30 alle 17:30**.

- 1. Apri il sito https://mariano.segresta.it/
- 2. Premi "Accedi alla tua area personale"

|                                                                                                    | Oratorio Giovanni Paolo II     |
|----------------------------------------------------------------------------------------------------|--------------------------------|
| TocToc CRE Grest 2025         Modulo d'iscrizione online al CRE Grest 2025 - TocToc (16 giugno - 11 luglio) |                                |
|                                                                                                    | Accedi alla tua area personale |

3. Nella pagina di Login premi su "Registrati"

| Indirizzo email  Password  Hai dimenticato la password?  Ricordami  Login  Nuovo utente? Registrati | Login                                         |
|----------------------------------------------------------------------------------------------------|-----------------------------------------------|
| Hai dimenticato la password?  Ricordami  Login  Nuovo utente? Registrat!                            | Indirizzo email Password                      |
| Nuovo utente? Registrati!                                                                           | Hai dimenticato la password?  Ricordami Login |
|                                                                                                    | Nuovo utente? Registratii                     |

- 4. Compila il modulo con i tuoi dati e premi su "Registrati" per creare il tuo profilo Segresta
- 5. Ti arriverà un'email per confermare la creazione del tuo profilo, aprila e premi sul pulsante "Verifica indirizzo email"
- 6. Torna sulla pagina di Login ed effettua l'accesso con il profilo appena creato
- 7. Sul menù laterale di sinistra premi su "La tua famiglia"

| Home                                     | 🖔 Oratorio Giovanni Paolo II                                                                                                    |                                                                                     |
|------------------------------------------|----------------------------------------------------------------------------------------------------|-------------------------------------------------------------------------------------|
| Profilo<br>La tua famiglia<br>Iscrizioni | Ciao Test Giorgio!                                                                                                    | Azioni rapide                                                                       |
| Bar<br>Ricevute<br>Contatti              | Benvenuto nella pagina principale di <b>Segresta</b> !<br>A destra trovi alcune azioni rapide per l'accesso ai vari servizi; a<br>sinistra puoi trovare un elenco dettagliato di tutte le funzioni a cui sei<br>abilitato.<br>Qui sotto trovi invece l'elenco degli eventi organizzati dal tuo<br>oratorio. Puoi iscriverti, se possibile, oppure consultare il materiale<br>messo a disposizione. | Accedi al profilo e al Elenco delle tue Contatta l'oratorio dati della tua famiglia |
|                                          | Gli eventi organizzati dal tuo oratorio                                                                                                    | E Grest 2025                                                                        |
| SEGRESTA                                 |                                                                                                    |                                                                                     |

8. Scorri in basso nella pagina e premi su "Aggiungi figlio"

| JTENTE          |                  | Padre        | A Madı | e               | <b>4</b> * |  |
|-----------------|------------------|--------------|--------|-----------------|------------|--|
| Home            |                  |              |        |                 |            |  |
| Profilo         |                  |              |        |                 |            |  |
| La tua famiglia |                  |              |        |                 |            |  |
| Iscrizioni      |                  |              |        |                 |            |  |
| Bar             |                  | Tost Ciargia |        | Aggiungi mgdrol |            |  |
| Ricevute        |                  | Test Glorgio |        | Aggiungi maare! |            |  |
|                 | Aggiungi figlio. |              | _      |                 |            |  |
|                 |                  |              |        |                 |            |  |

- 9. Compila i dati anagrafici richiesti e premi su "*Aggiungi*", fai attenzione a compilare correttamente Patologie ed Allergie
- 10. Ripeti gli step 8 e 9 per tutti i figli che si vogliono iscrivere al CRE

11. Sul menù laterale di sinistra premi su "Home"

| Home                                                                                  | Profilo<br>Il tuo profilo su Segr |              |            |              |            |  |
|---------------------------------------------------------------------------------------|-----------------------------------|--------------|------------|--------------|------------|--|
| <ul> <li>Profilo</li> <li>La tua famiglia</li> <li>Iscrizioni</li> <li>Bar</li> </ul> | Profilo   La tua famiglia         |              |            |              |            |  |
| Ricevute<br>Contatti                                                                  | + Crea una nuova famigli          | Padre        | <b>1</b> × | Madre        | <b>2</b> + |  |
|                                                                                       |                                   | Test Giorgio |            | Aggiungi mad | re!        |  |
|                                                                                       |                                   |              |            |              |            |  |

12. Scorri in basso nella pagina fino all'evento "TocToc CRE Grest 2025" e premi su "Apri"

| Oratorio Giovanni Paolo II                                                |                                                                               | 2       |
|---------------------------------------------------------------------------|-------------------------------------------------------------------------------|---------|
| UTENTE                                                                    |                                                                               |         |
| Home Profilo                                                              | Gli eventi organizzati dal tuo oratorio                                       |         |
| <ul> <li> <sup>↑</sup> La tua famiglia         Iscrizioni     </li> </ul> | TocToc CRE Grest 2025                                                         |         |
| að Bar                                                                    |                                                                               |         |
| Ricevute                                                                  |                                                                               |         |
| Contatti                                                                  | Modulo d'iscrizione online al CRE Grest 2025 - TocToc (16 giugno - 11 luglio) |         |
|                                                                           | Ci sono ancora posti disponibili!                                             |         |
| <b>B</b> SEGRESTA                                                         | Copyright © ElephanTech 2025 Made with 🎔 by Eleph                             | hanTech |

- 13. Leggi con attenzione la descrizione dell'evento, in fondo alla pagina è possibile scaricare il *"Documento Informativo"* con tutte le informazioni relative al CRE
- 14. Quando sei pronto/a, torna in cima alla pagina e premi su "Iscriviti"

15. Seleziona il figlio/a per cui stai compilando l'iscrizione

| Oratorio Giovanni Paolo II                  | =                                                                                                    | 2 |
|---------------------------------------------|----------------------------------------------------------------------------------------------------|---|
| UTENTE                                      | TocToc CRE Grest 2025                                                                                                    |   |
| 🕆 La tua famiglia                           |                                                                                                    |   |
| 🏳 Iscrizioni 🎤 Bar                          | Seleziona l'utente a cui intestare l'iscrizione.                                                                                                    |   |
| <ul><li>Ricevute</li><li>Contatti</li></ul> | ATTENZIONE! In caso di CRE GREST, Oratorio estivo o Catechesi, devi selezionare il nome di un figlio, non quello del genitore. Se non vedi i nomi dei figli, aggiungili alla tua famiglia cliccando qui. |   |
|                                             |                                                                                                    |   |
|                                             | Test Giorgio Bertolotti Giorgio Junior                                                                                                    |   |
| <b>B</b> SEGRESTA                           |                                                                                                    |   |

- 16. Le due opzioni che ti si presentano in blu sono i pacchetti promo per chi decide di iscriversi a tutto il mese di CRE pagando in anticipo
- 17. Se vuoi usufruire del pacchetto promo premi su "Seleziona"18. Altrimenti premi su "Prosegui senza selezionare un pacchetto promo"

| ) Home<br>, Profilo<br>La tua famiglia | Bertolotti Giorgi | o Junior                                                                         |                                                                                                   |                  |  |
|----------------------------------------|-------------------|----------------------------------------------------------------------------------|---------------------------------------------------------------------------------------------------|------------------|--|
| lscrizioni<br>Bar                      |                   | Prosegui senza s                                                                 | elezionare un pacchetto promo                                                                     |                  |  |
| Ricevute<br>Contatti                   |                   | Tutto il mese – Solo<br>pomeriggio<br>EUR 130,00<br>+ Maggiori info @ Selezionat | Tutto il mese – Mattina<br>pomeriggio (mensa<br>compresa)<br>EUR 350,00<br>+ Maggiori info Ø Sele | e<br>D<br>ziona! |  |
|                                        | Riepilogo costi   |                                                                                  |                                                                                                   |                  |  |

19. Compila i dati richiesti e premi "Avanti"

| ENTE            | Bertolotti Giorgio Junior                                                                       |   |
|-----------------|-------------------------------------------------------------------------------------------------|---|
| Home            |                                                                                                 |   |
| Profilo         |                                                                                                 |   |
| La tua famiglia | Classe *                                                                                        |   |
| Iscrizioni      | La classe scolastica frequentata dal bambino                                                    | Ň |
| Bar             | Taglia maglietta • S                                                                            | ~ |
| Contatti        | Uscita autonoma o accompagnata * Autonoma                                                       | ~ |
|                 | Numero per le emergenze<br>Se vuoi, puoi indicare un numero da contattare in caso di emergenza  |   |
|                 | Preferenza compagno<br>Puoi specificare al massimo una preferenza per un compagno di<br>squadra |   |
|                 | Note o richieste aggiuntive Trattatemelo bene, mi raccomando!                                   |   |
|                 | 3) Aventi                                                                                       |   |
|                 | Riepilogo costi                                                                                 |   |
|                 | Totale non Altri TOTALE                                                                         |   |

- 20. Se non hai selezionato un pacchetto promo, ora hai la possibilità di indicare:

  - Quali settimane farà il figlio che stai iscrivendo
     Se parteciperà al CRE tutto il giorno (mensa compresa)
     E se ha bisogno dell'ingresso anticipato gratuito alle 8:00 invece che alle 9:00

|              | Note o richieste aggiuntive                        |                        | Trattaten              | nelo bene, mi raccomando! |            |
|--------------|----------------------------------------------------|------------------------|------------------------|---------------------------|------------|
| ome          |                                                    |                        |                        |                           |            |
| ofilo        |                                                    |                        |                        |                           |            |
| tua famiglia | Demeniania                                         | C-11/10-0-0-000        | C-Wares #0.4-1.00/00   | C-11-1-20/0C              | C-11/07/07 |
| crizioni     | Pomeriggio *                                       | al 20/06 *             | al 27/06 *             | al 04/07 *                | al 11/07 * |
| ar           |                                                    |                        | O SI ◯ NO              | 🔵 si 💽 no                 | 🔵 si 💽 no  |
| cevute       |                                                    | € 35,00                | € 35,00                | € 35,00                   | € 35,00    |
| ontatti      | Tutto il giorno                                    | Settimana #1 dal 16/06 | Settimana #2 dal 23/06 |                           |            |
|              | (mensa inclusa) *                                  | al 20/06 *             | al 27/06 •             |                           |            |
|              |                                                    | € 55.00                | € 55.00                |                           |            |
|              |                                                    |                        |                        |                           |            |
|              | Ingresso anticipato •<br>Indica se il bambino avrà | al 20/06 *             | al 27/06 *             |                           |            |
|              | l'accesso anticipato alle                          |                        | 🔵 si 💽 no              |                           |            |
|              | 8:00 di mattina                                    |                        |                        |                           |            |
|              | » Avanti                                           |                        |                        |                           |            |
|              |                                                    |                        |                        |                           |            |
|              |                                                    |                        |                        |                           |            |
|              |                                                    |                        |                        |                           |            |
|              | Riepilogo costi                                    |                        |                        |                           |            |
|              |                                                    |                        |                        |                           |            |

- 21. Indica eventuali Patologie, Allergie e Note
- 22. Scorri in basso nella pagina dove entrambi i genitori devono firmare, in contesti familiari che non lo permettono, verrà accettata anche una X al posto della firma del secondo genitore
- 23. Premi su "Salva" per inviare la richiesta di iscrizione

24. Il pagamento può essere effettuato

O in **contanti** presso la segreteria dell'oratorio, aperta dal **lunedì al sabato dalle 15:30 alle 17:30** 

O tramite Bonifico Bancario indirizzato all'oratorio

PARROCCHIA SAN LORENZO DALMINE BPER BANCA IBAN: IT83C0538752970000042306937

25. Ripeti dallo step 14 per ogni figlio che vuoi iscrivere